Guião

## Inscrição de leitores no BiblioLED

1 – Aceder ao link <u>https://am.biblioled.gov.pt/</u>

| IblioLED Alto Minho<br>REPÚBLICA<br>PORTUGUESA<br>CULTURA<br>REÇÃO-GERAL DO LIVRO, DOS ARQUIVOS E<br>S BIBLIOTECAS | Rede Nacional de<br>Bibliotecas Públicas | REDE INTERMUNCIPAL<br>BELIOTECAS PÚBLICA<br>DO ALTO MINHO | DE<br>S MUNICIPAS                 | Português V<br>BIBLIOLED<br>BIBLIOTECA PÚBLIC/ |
|----------------------------------------------------------------------------------------------------|------------------------------------------|-----------------------------------------------------------|-----------------------------------|------------------------------------------------|
| Página inicial                                                                                                    | Catálogo                                 | ≡ Mais                                                    | Título, descrição, ISBN, autor, n | Avançada 🝳                                     |

## 2 – Fazer um pedido

| REPÚBLICA<br>PORTUGUESA<br>CULTURA<br>DIRECÃO-GERAL DO LIVRO, DOS ARQUIVOS E<br>DAS BIBLIOTECAS | Rede Nacional de<br>Bibliotecas Públicas | BIBLIOLED<br>BIBLIOTECA PÚBLICA |
|-------------------------------------------------------------------------------------------------|------------------------------------------|---------------------------------|
|                                                                                                 | Início de sessão                         |                                 |
|                                                                                                 | Não tem conta? <u>Fazer um pedido</u>    |                                 |
|                                                                                                 | Continuar com                            |                                 |
|                                                                                                 | ou                                       |                                 |
|                                                                                                 | Identificador:                           |                                 |

## 3 – Consultar o seu email para ter acesso ao código de verificação

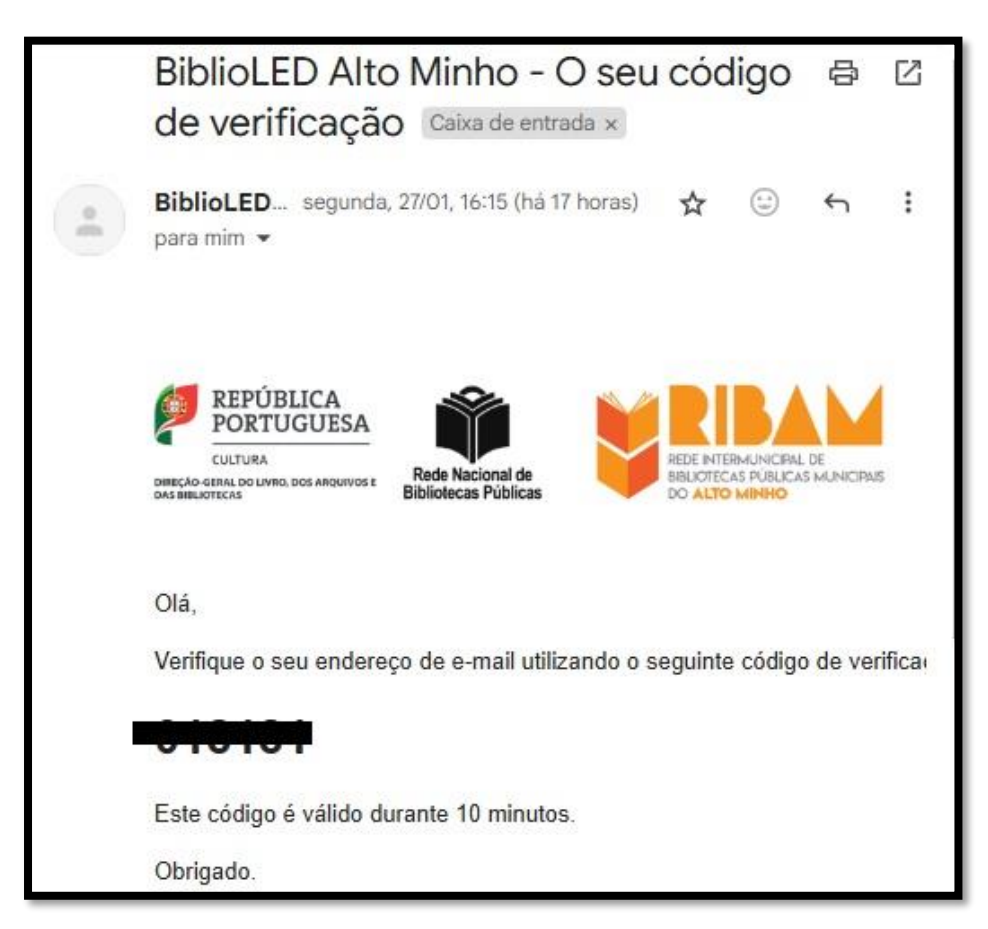

4 – Preencher o código de verificação do endereço de email

| CULTURA<br>DERECTO GERAL DO LIVER, DOS ARGUIVOSE<br>DAS BIBLIOTECAS | Rede Nacional de<br>Bibliotecas Públicas | REDE INTERMUNICIPAL DE<br>BBLIOTECAS PUBLICAS MUNICIPALS<br>DO ALTO MINHO | BIBLIOLED<br>BIBLIOTECA PÚBLICA |
|---------------------------------------------------------------------|------------------------------------------|---------------------------------------------------------------------------|---------------------------------|
|                                                                     |                                          | Pedido de conta                                                           | I                               |
|                                                                     | Verifica<br>Foi enviado<br>endereço d    | nail<br>eguinte                                                           |                                 |
|                                                                     | Código de v                              | verificação:<br>novo código                                               | Continuar                       |

## 5 – Preencher o formulário

|               | Pedido de conta                                                                                                    |
|---------------|----------------------------------------------------------------------------------------------------|
| 0 i<br>0<br>5 | registo na BiblioLED de utilizadores menores de 13 anos de idade,<br>implica o conhecimento explícito e aceitação dos termos e<br>condições e da Política de Privacidade da BiblioLED, sendo<br>brigatório o <u>preenchimento desta autorização</u> e a sua entrega na<br>sua biblioteca local indicada no registo ou o seu envio por email. |
|               | Preencher o pedido com                                                                                                    |
|               | C autenticação.gov                                                                                                    |
|               | ou                                                                                                    |
|               | Formulário de pedido                                                                                                    |
|               | Indique os mesmos dados pessoais que constam da sua<br>inscrição na biblioteca indicada.                                                                                                    |
|               | * campos obrigatórios                                                                                                    |
|               | Nome próprio *:                                                                                                    |
|               | Apelido *:                                                                                                    |
|               |                                                                                                    |

6 – Submeter o formulário para validação da inscrição pela Biblioteca Municipal à qual está associado

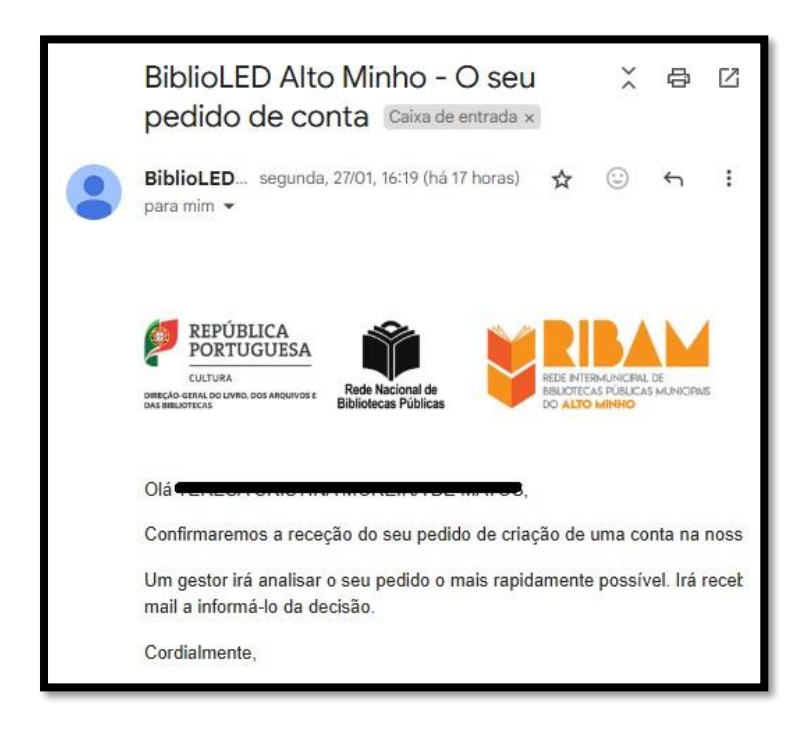

7 – Após a validação da Biblioteca Municipal recebe o número de ID (identificador) e deve entrar no link para criar a palavra-passe

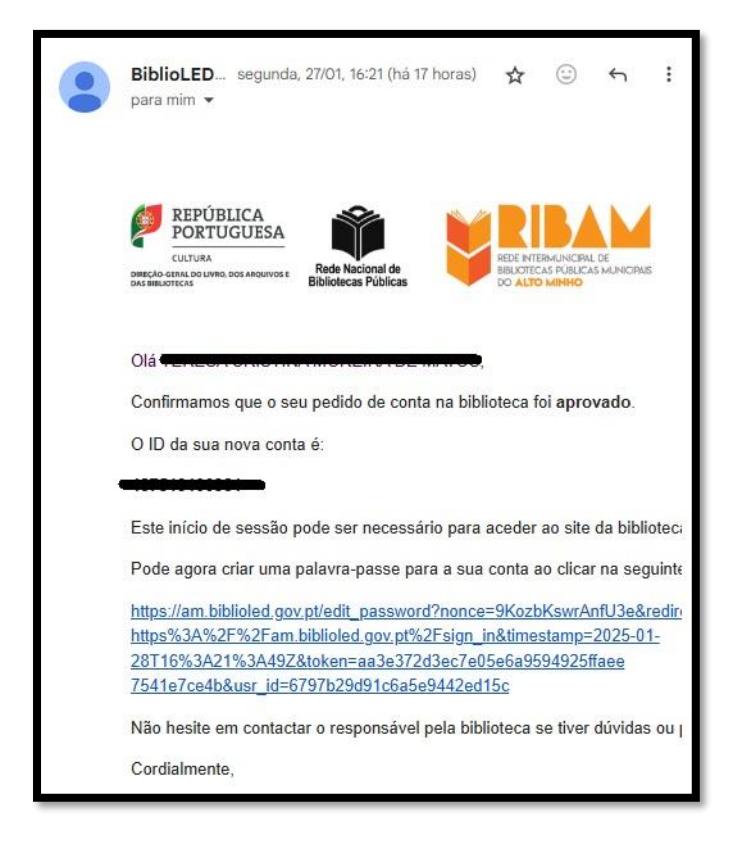

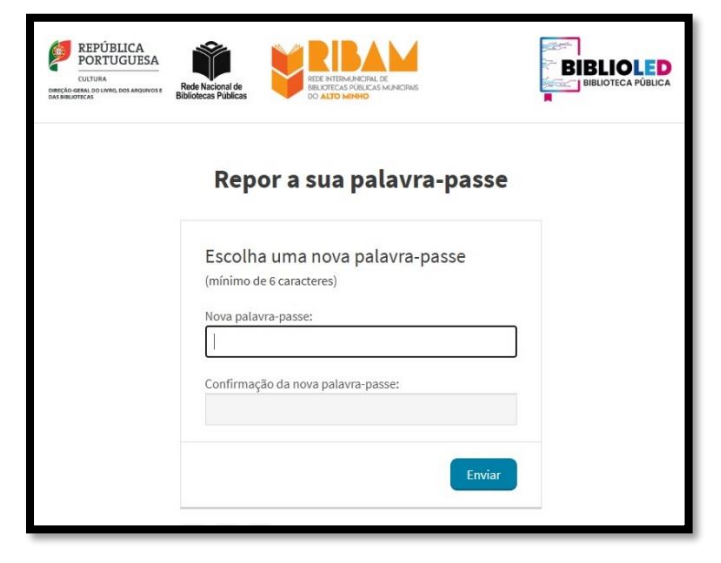

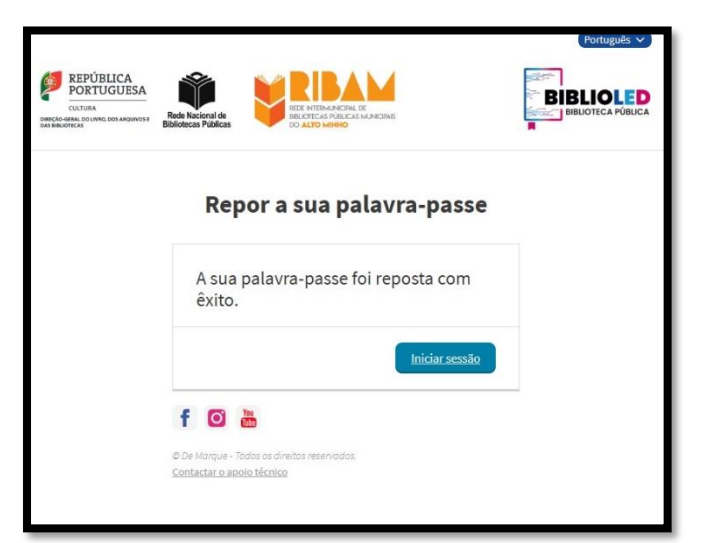

8 – A partir deste momento poderá aceder à plataforma e explorar...

| REPÚBLICA<br>PORTUGUESA<br>CULTURA<br>DEREÇÃO-GERAL DO LIVRO, DOS ARQUIVOS E<br>DAS BIBLIOTECAS | Rede Nacional de<br>Bibliotecas Públicas | REDE INTERMUNICIPAL DE<br>BIBLICATECAS PÚBLICAS MUNICIPAIS<br>DO ALTO MINHO | BIBLIOLED<br>BIBLIOTECA PÚBLICA |
|-------------------------------------------------------------------------------------------------|------------------------------------------|-----------------------------------------------------------------------------|---------------------------------|
|                                                                                                 |                                          | Início de sessão                                                            |                                 |
|                                                                                                 |                                          | Não tem conta? <u>Fazer um pedido</u><br>Continuar com                      |                                 |
|                                                                                                 |                                          | <b>C</b> : AUTENTICAÇÃO.GOV                                                 |                                 |
|                                                                                                 | Identificad                              | ou<br>dor:                                                                  |                                 |
|                                                                                                 | Palavra-pa                               | asse:                                                                       |                                 |